### Optag din PowerPoint præsentation som video direkte i PowerPoint (mac)

PowerPoint Mac, version 16.35, Office 365 licens

### NB!

Der er to metoder til at optage lyd (speak) til din PowerPoint-præsentation:

- Optag en samlet video (denne guide): Brug denne metode hvis du har animationer i dine slides. Din præsentation skal gemmes som en video-fil (.mov)
- Tilføj lyd til hver enkelt slide (brug en anden guide i stedet: "Tilføj lyd til hvert slide i din PowerPoint præsentation"): Denne metode er lettere at bruge, men et dårligt valg, hvis du har animationer i dine slides.
  Du optager en lydfil til hver enkelt slide. Din fil skal gemmes som PowerPoint Show (.ppsx)
- 1. Hent din PowerPoint fil fra din harddisk/netværksdrev

#### 2. Klik på Slide Show i menuen og vælg Record Slide Show

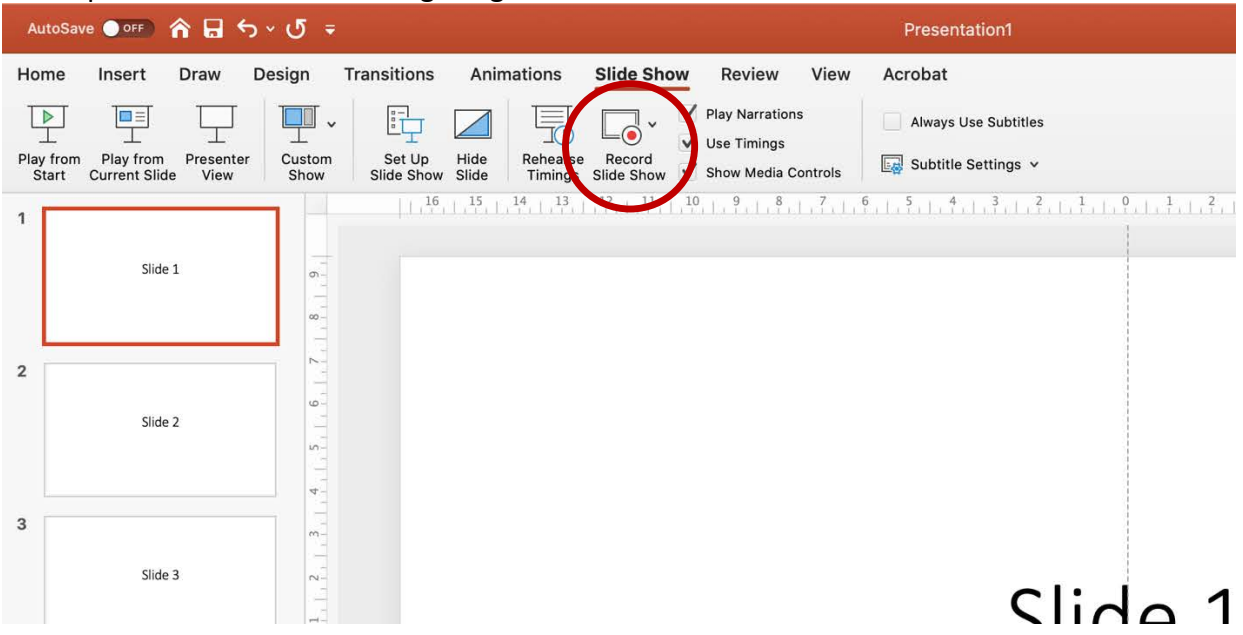

3. PowerPoint skifter til præsentationsformat. Har du to skærme, vises dine slides i fuld skærm på den anden skærm

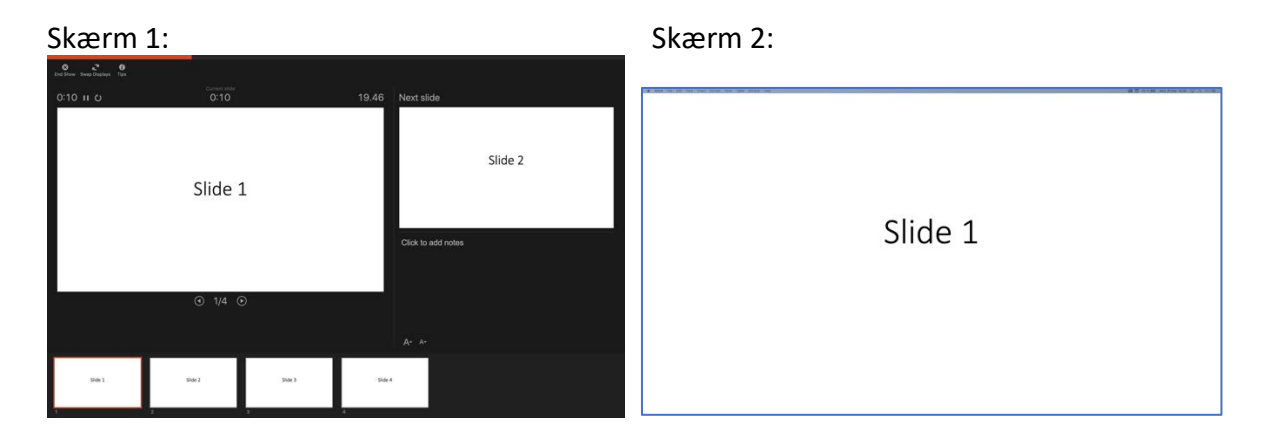

4. Indtal dit manuskript henover det første slide og skift slide ved at trykke enten på pil frem eller mellemrumstasten.

5. Øverst kan du se, hvor lang din samlede optagelse er (1.), og hvor lang optagelsen til det aktuelle slide er (2.):

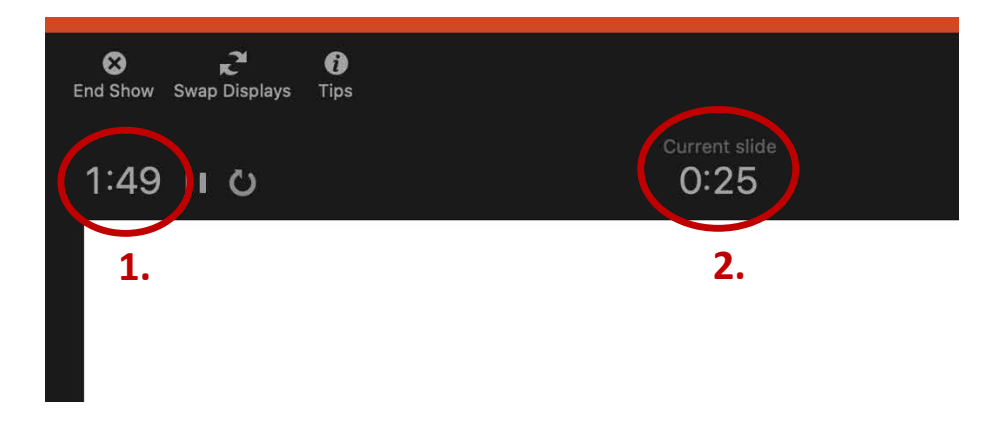

6. Når du er færdig trykker du på 'End Show'

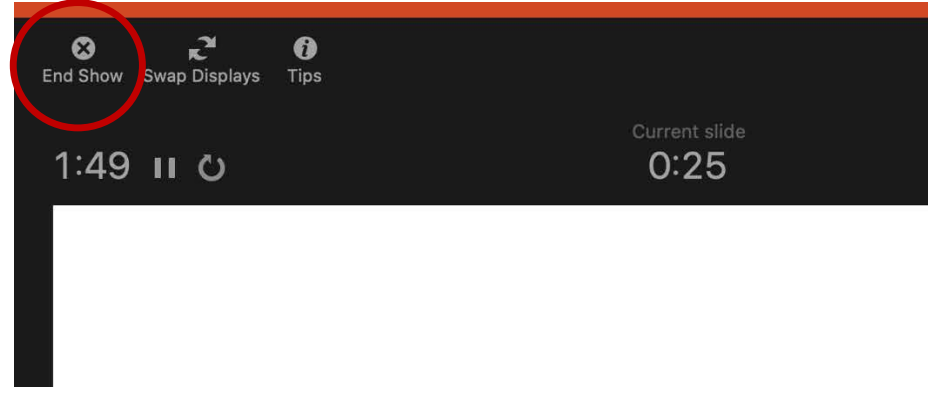

7. Du bliver spurgt, om du vil gemme slide show timingen (din optagelse). Klik 'Yes'

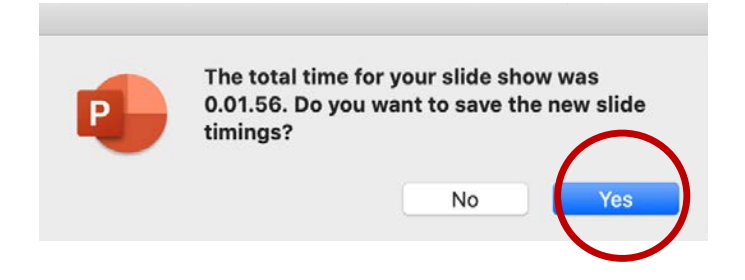

# 8. Du vender nu tilbage til Slide Show menuen og du kan afspille din optagelse ved at klikke på 'Play from Start'

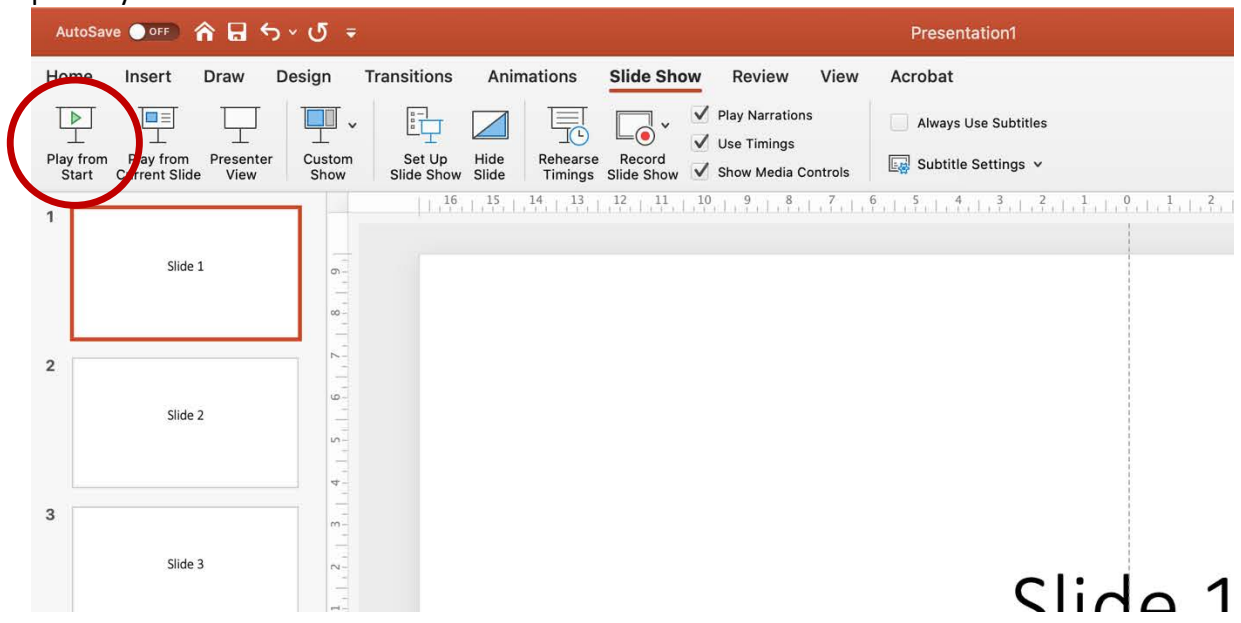

9. Er du tilfreds med optagelsen, kan du gemme den som video. Klik på 'File' i hovedmenuen og vælg 'Export'.

| Ś     | PowerPoint                                                                                                    | File Edit View In                                        | sert Forn                | nat Arrange                        | Tools | Slide Show | Window | Help          |                |             |
|-------|----------------------------------------------------------------------------------------------------|----------------------------------------------------------|--------------------------|------------------------------------|-------|------------|--------|---------------|----------------|-------------|
| • •   | AutoSave                                                                                                    | New Presentation<br>New from Template                    | <mark>第N</mark><br>. 企業P |                                    |       |            |        | Presentation1 |                |             |
| Ĉ     | × Å<br><sup>™</sup> <sup>™</sup> <sup>™</sup> <sup>™</sup> <sup>№</sup> <sup>№</sup> <sup>№</sup> <sup>№</sup> | Open<br>Open Recent                                      | ¥0<br>►                  | dings) 🗙 60                        | • A^  | Aĭ   A⊘    |        |               | \$≣ -   == -   | ΣE          |
| Paste |                                                                                                    | Close<br>Save                                            | жw<br>жs                 | x <sup>2</sup> x <sub>2</sub> AV ~ | Aa v  |            |        |               | [ <b>‡</b> ] ~ | Conv<br>Sma |
| 1     | Slide 1                                                                                                    | Save as<br>Save as Template                              | ☆ #S                     |                                    |       |            |        | 7.1.1.1.1.1.  |                | ul uf a     |
| L     |                                                                                                    | Export                                                   |                          |                                    |       |            |        |               |                |             |
| 2     |                                                                                                    | Browse Version Histo                                     | pry                      |                                    |       |            |        |               |                |             |
|       | Slide 2                                                                                                    | Share                                                    | •                        |                                    |       |            |        |               |                |             |
| 3     | Side 3                                                                                                    | Always Open as Read<br>Restrict Permissions<br>Passwords | d-only                   |                                    |       |            |        |               |                |             |
|       |                                                                                                    | Compress Pictures                                        |                          |                                    |       |            |        |               |                |             |
| 4     | Side 4                                                                                                    | Page Setup<br>Print                                      | ЖР                       |                                    |       |            |        |               |                |             |
|       |                                                                                                    | Properties                                               |                          |                                    |       |            |        | CI            | :              | -           |
|       |                                                                                                    | H                                                        |                          |                                    |       |            |        | 2             | lae            | _           |
|       |                                                                                                    | 0                                                        |                          |                                    |       |            |        |               |                |             |
|       |                                                                                                    |                                                          |                          |                                    |       |            |        |               |                |             |

## 10. Klik på 'File Format' og vælg 'MOV'

|                                        | Export                                                                                                    | as: Presentation1.pdf                                                        |     |               |
|----------------------------------------|----------------------------------------------------------------------------------------------------|------------------------------------------------------------------------------|-----|---------------|
|                                        | Id                                                                                                    | Desktop — iCloud                                                             | 0 ^ | Q Search      |
| avourites                              | Folders                                                                                                    |                                                                              |     |               |
| Setapp                                 | Corona<br>Desktop<br>Video alias                                                                                                    | 6<br>6                                                                       |     |               |
| Downloads Creative Cloud OneDrive - Kø | Images<br>Absalon struktur.png<br>danish.png<br>LMS_bredformat.png<br>online_kursus0x428-<br>ppt-speak_630-mix.pr<br>Screenshot 26.29.3f | -3.png<br>ig<br>3.png                                                        |     |               |
| Online Locations                       | File Format V                                                                                                    | PDF<br>MP4                                                                   |     |               |
| New Folder                             |                                                                                                    | MOV<br>IPEG<br>FIFF<br>PNG<br>Animated GIF<br>3MP<br>Rich Text Format ( rtf) |     | Cancel Export |
|                                        | F                                                                                                    | PowerPoint Add-in (.ppam)<br>PowerPoint 97-2003 Add-in (.ppa)                | )   |               |

## 11. Angiv navn og placering og klik på 'Export'

|                                                 | Expor                                         | t as: Presentation1.mov                                                                                                    |
|-------------------------------------------------|-----------------------------------------------|----------------------------------------------------------------------------------------------------|
|                                                 |                                               | Desktop — iCloud C A Search                                                                                                    |
| Favourites<br>Dropbox<br>Setapp<br>Applications | Folders<br>Corona<br>Desktop<br>Video alias   | ь<br>ь                                                                                                    |
| Online Locations                                | File Format:<br>Quality:<br>W<br>Timing:<br>S | MOV C<br>Presentation Quality C<br>Vidth: 1.920 Height: 1.080<br>Use Recorded Timings and Narrations<br>econds spent on each slide without a set timing: 5 |
| New Folder                                      |                                               | Cancel Export                                                                                                    |